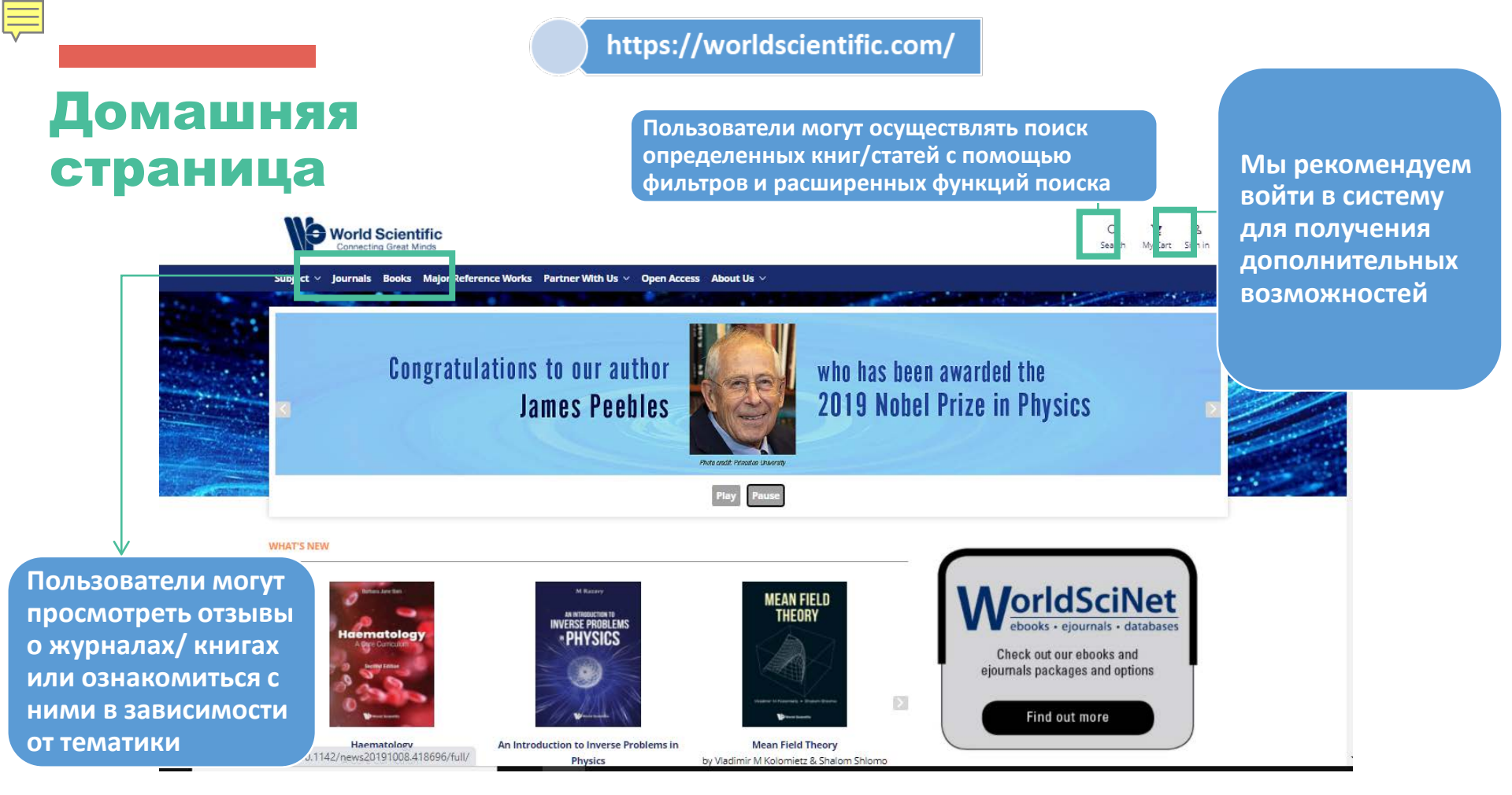

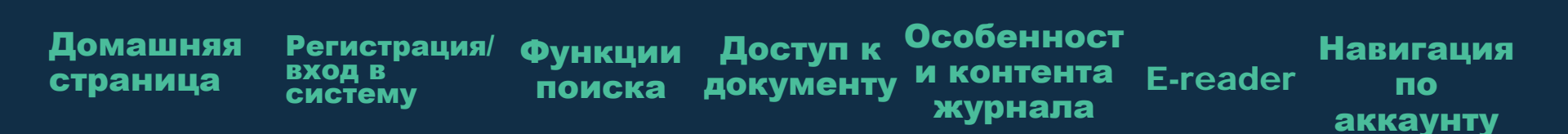

# Регистрация/ вход в систему

Пользователи могут войти в систему как отдельные пользователи (через Linkedin, Facebook или электронную почту) или через организацию

Ę

| В         |                              | Login to your account $~~	imes$ |            |                                     |
|-----------|------------------------------|---------------------------------|------------|-------------------------------------|
| И         | ∨ Open #                     | in <b>f</b>                     |            |                                     |
| din,<br>и | -                            | Email                           |            |                                     |
| о<br>ерез | 0                            |                                 |            | Новые пользователи могут            |
| Ū         | te                           | Password                        | N8M        | зарегистрироваться в разделе "Новый |
|           | Q07 (                        | Forgot password?                | omo code   | пользователь" внизу страницы        |
|           | 0 % C                        | Keep me logged in               | onio code. | Create a new account ×              |
|           |                              | Login                           |            | Email                               |
|           |                              | New User<br>Institutional Login |            | Register<br>Returning user          |
|           | And the second second second |                                 |            |                                     |

Особенност Домашняя Доступ к Регистрация/ Навигация Функции вход в и контента E-reader страница документу поиска ПО систему журнала аккаунту

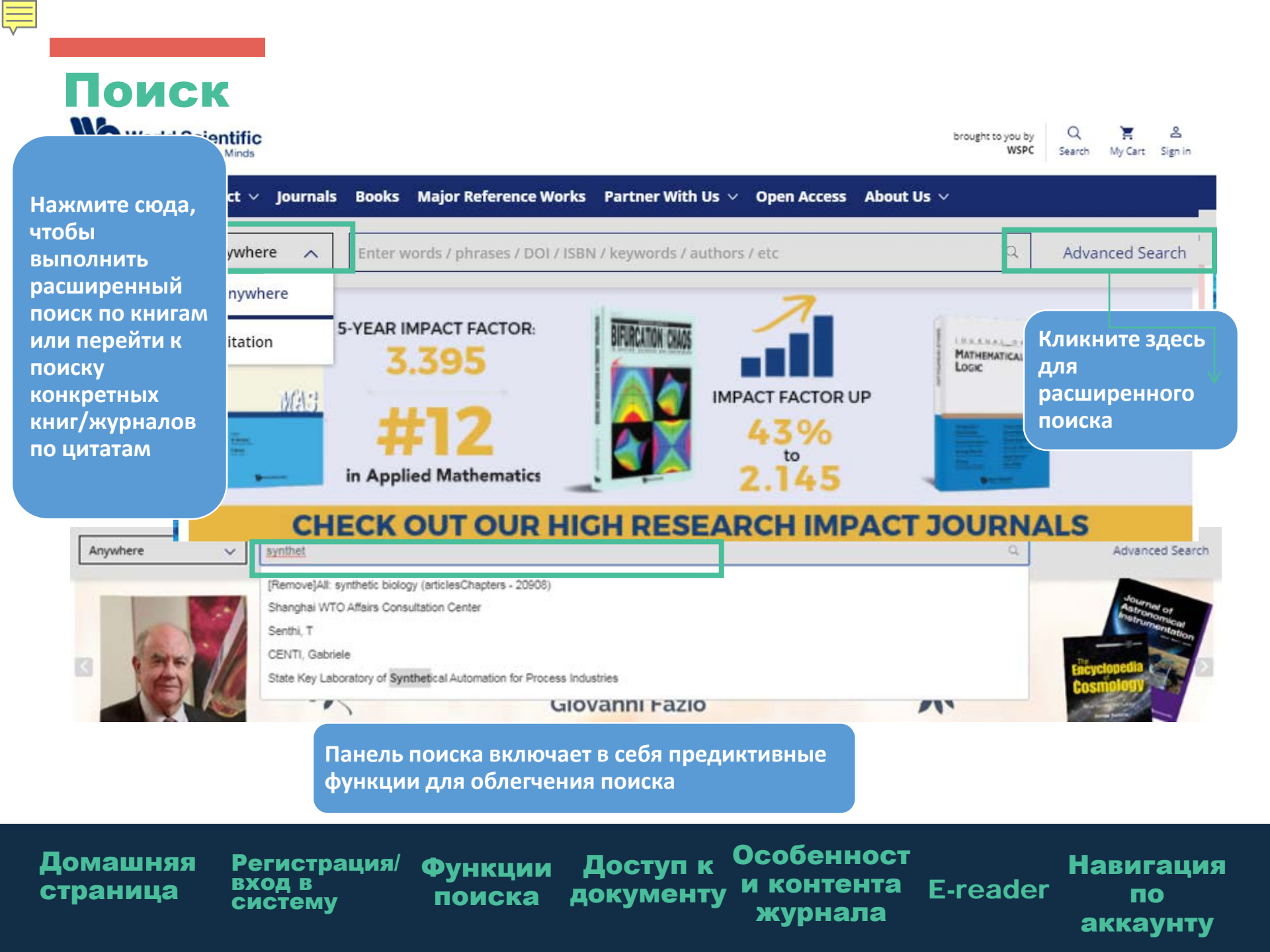

| Расширенный<br>поиск                |                                             |                                                                                                    | доступно только<br>для<br>зарегестрирован<br>ных<br>пользователей | Рекомендации<br>по упрощению<br>поиска<br>конкретных кн<br>или статей                                                                                                    |  |
|-------------------------------------|---------------------------------------------|----------------------------------------------------------------------------------------------------|-------------------------------------------------------------------|----------------------------------------------------------------------------------------------------|--|
|                                     | Advanced Search<br>Anywhere<br>Published in | Search History     Saved Searches       Enter Search term       e.g. Journal of Theoretical Biology |                                                                   | Boolean searches                                                                                                    |  |
| Anywhere                            | ation Date                                  | All dates     Last     Select                                                                       |                                                                   | You can use the Boolean Operators AND, OR and NOT within<br>search fields. By default an AND relationship is assumed between<br>search terms unless another operator is specified.<br>Searching for authors                                             |  |
| Title<br>Author                     | G                                           | O Custom range Month - Year - Mor                                                                   | nth 🔻 Year 💌                                                      | To search for multiple authors, separate each author name with<br>either AND or OR. Using AND will search for content that has been<br>co-authored by the authors. Using OR will search for content that<br>has been authored by either of the authors. |  |
| Keywords<br>Abstract<br>Affiliation | c <sup>ed</sup> ∨                           |                                                                                                    | 2                                                                 | Search ing for phrases<br>Enclose your search term with quotation marks to search for an<br>exact match of that phrase. Without quotation marks, articles<br>including all of the search terms somewhere in the article will be                         |  |

#### Wildcards

containing that exact phrase.

Use a question mark (?) in a search term to represent any one character and use an asterisk (\*) to represent zero or more characters. For example, searching for Europe\* will find results containing Europe and European. Wildcards cannot be used at the start of a search term or when searching for phrases in quotes.

#### DOIs

Search for DOIs using the format 10.3366/code.2016.0000 (do not add http://dx.doi.org/).

# Домашняя Регистрация/ Функции Доступ к Особенност Навигация страница в систему поиска документу журнала E-reader по аккаунту

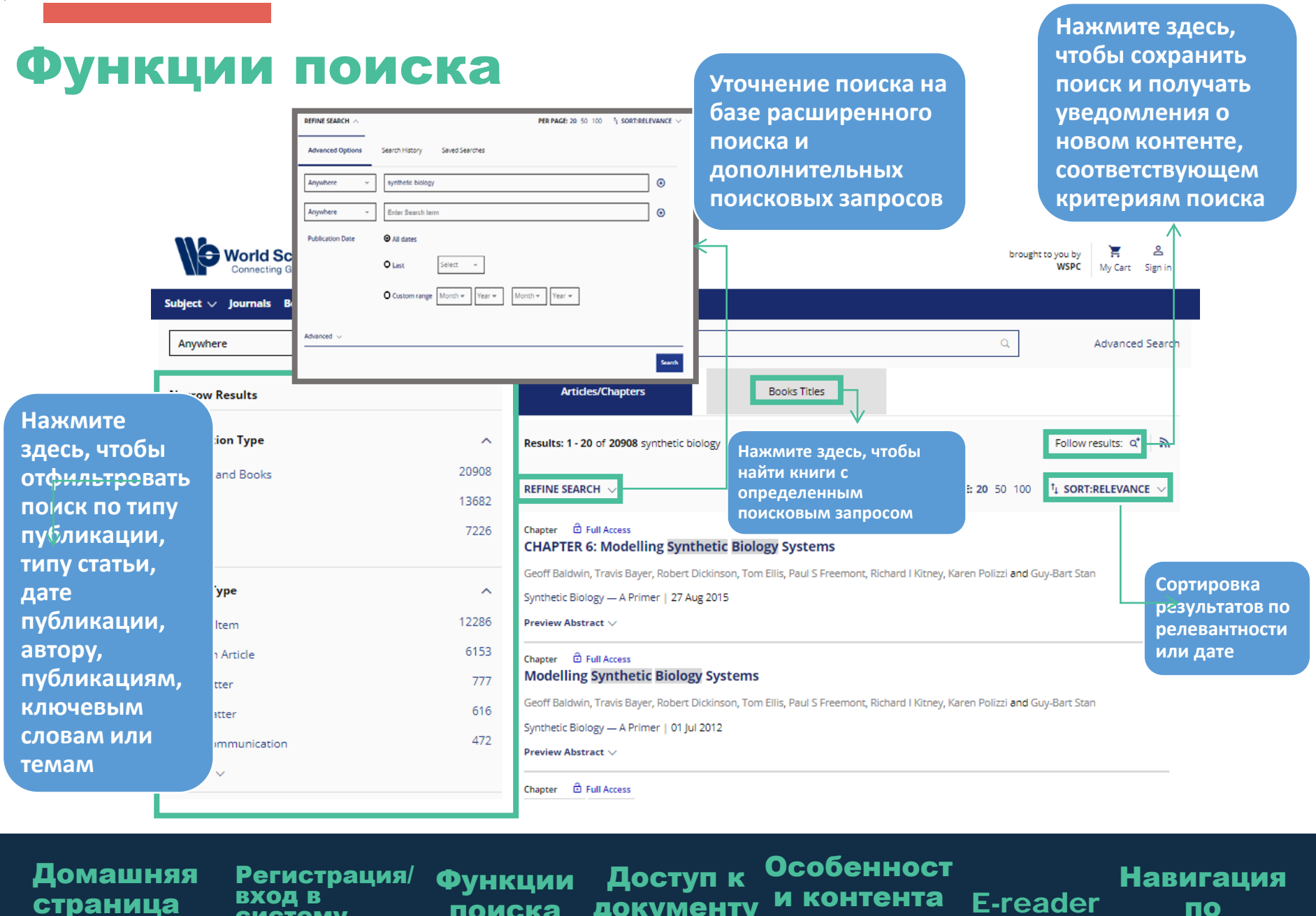

систему

поиска

документу

журнала

E-reader по аккаунту

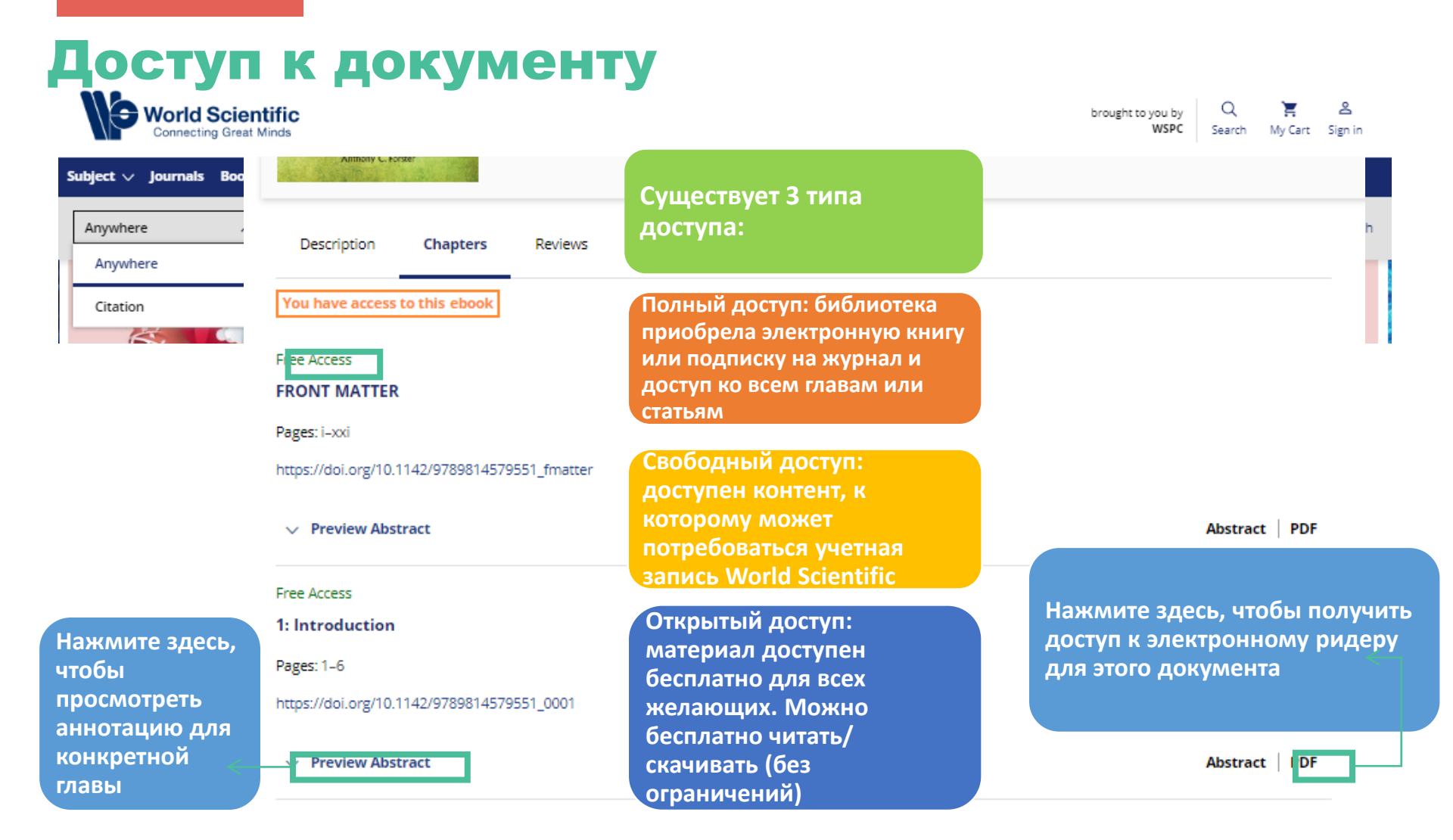

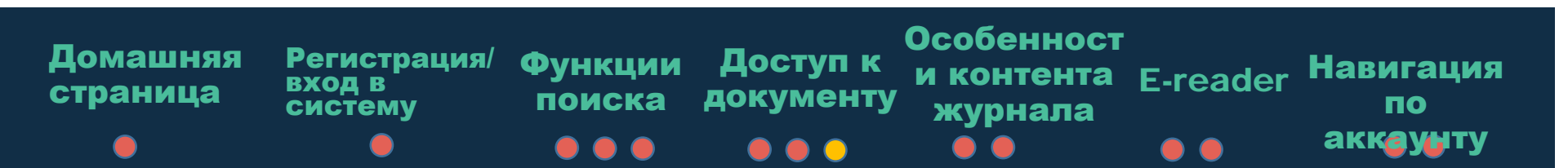

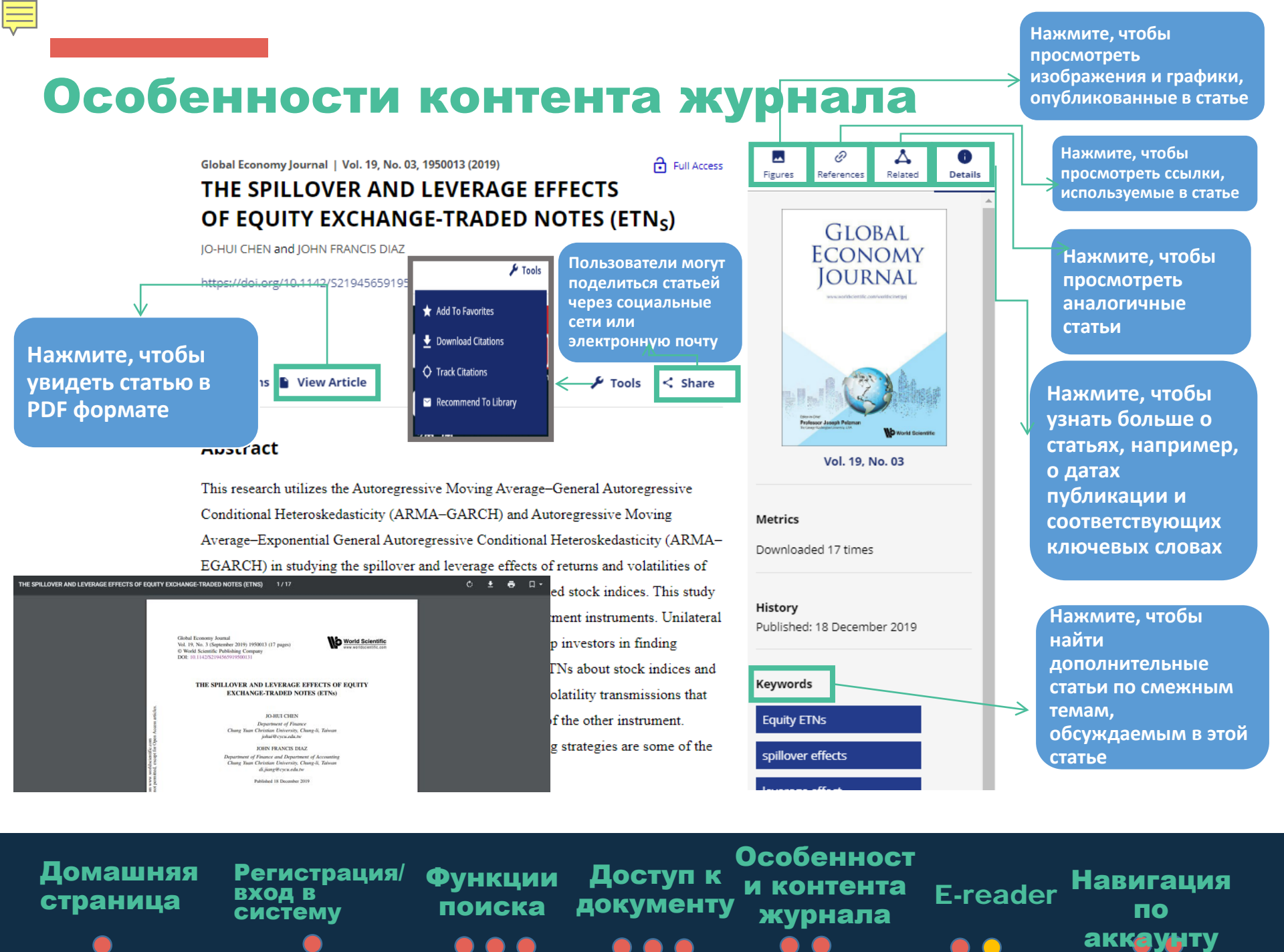

### Особенности контента журнала

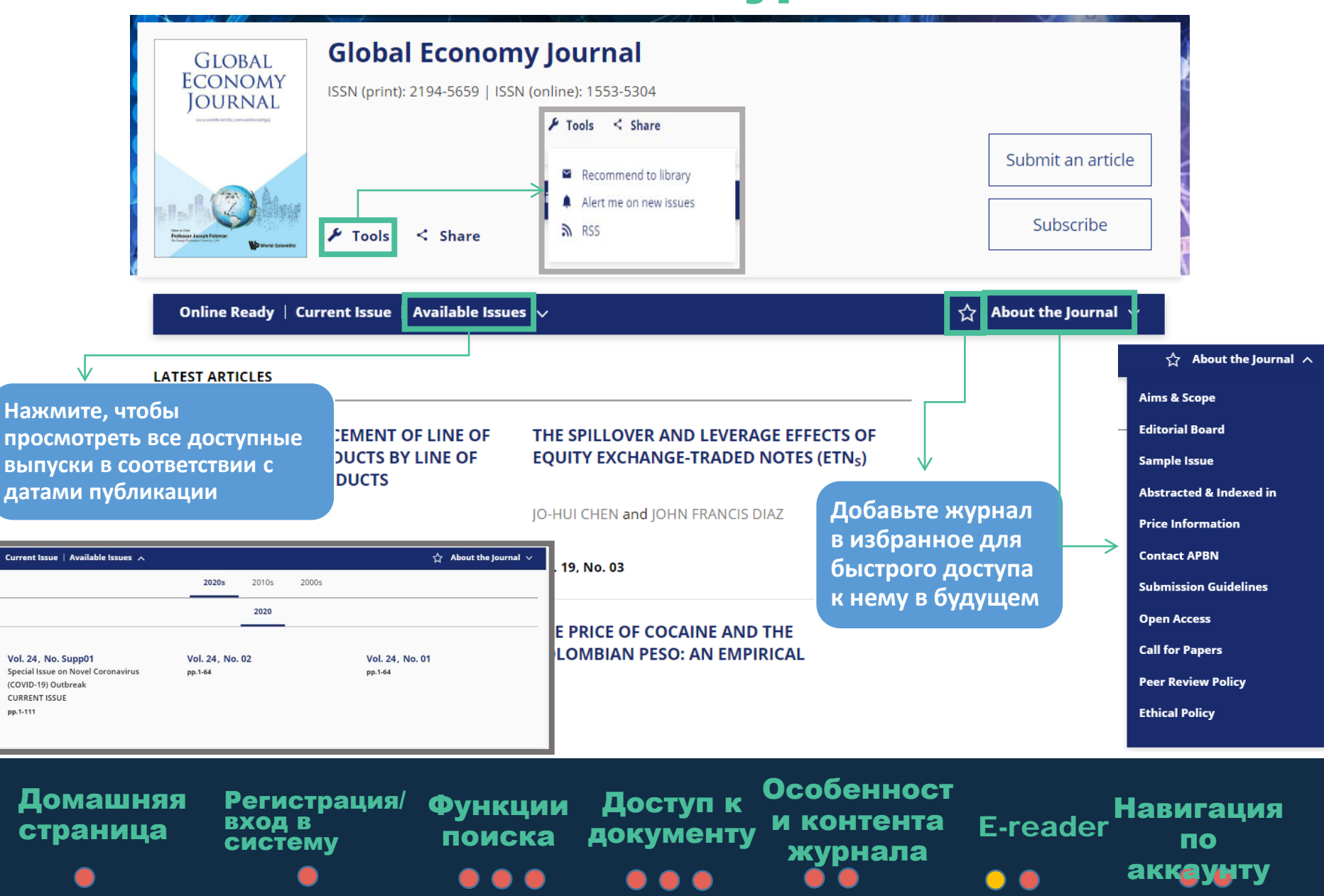

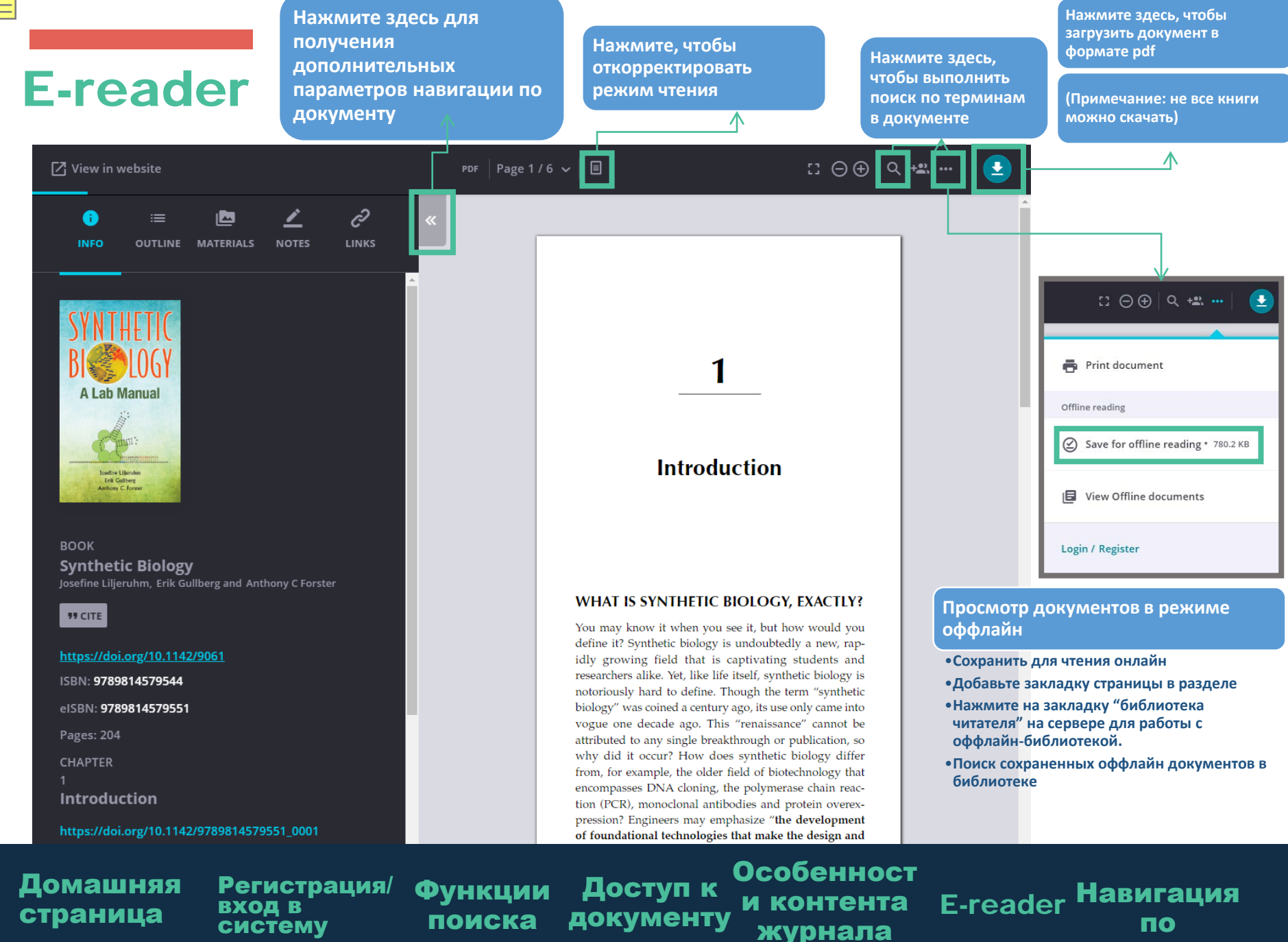

аккаунту

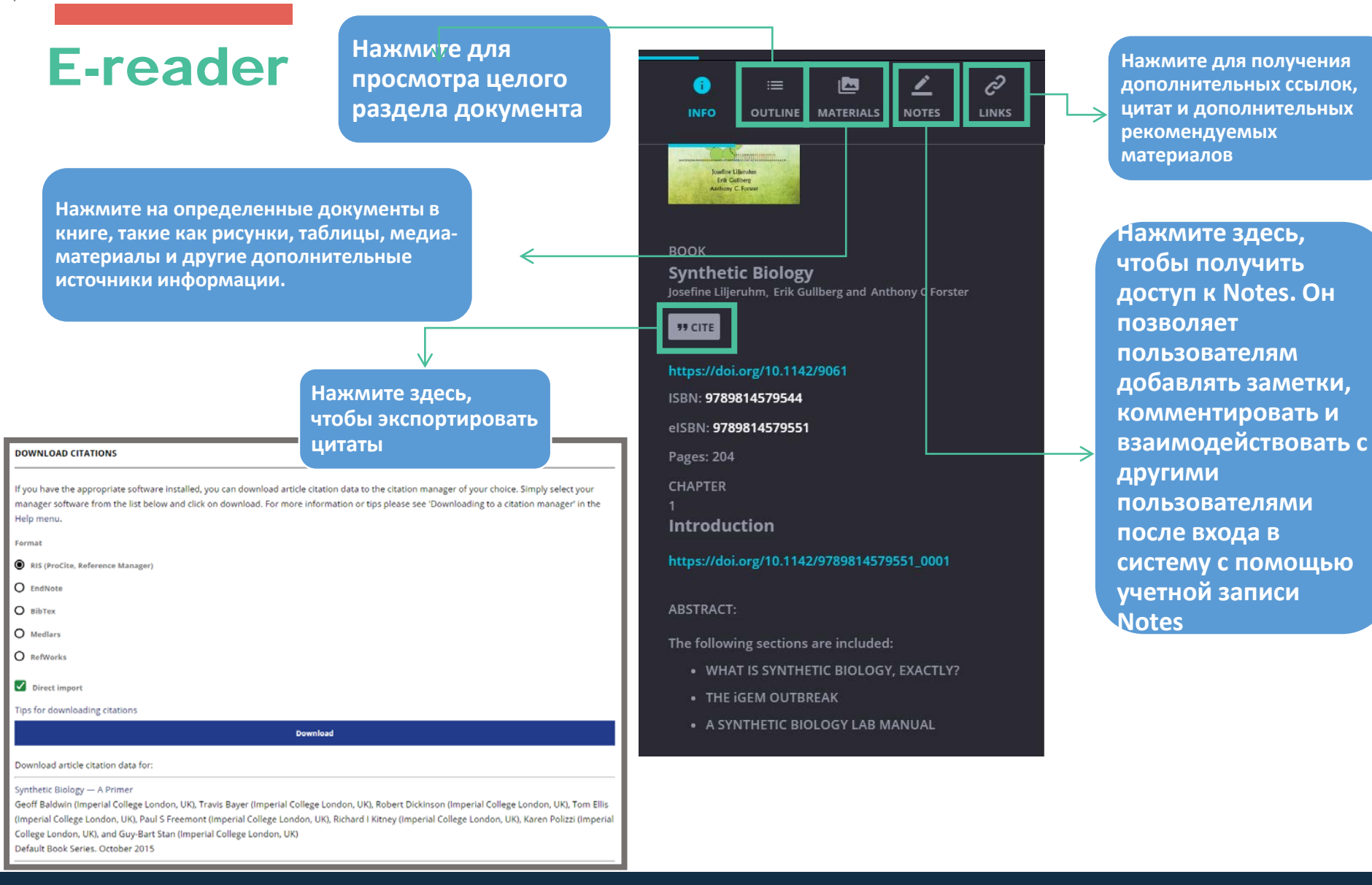

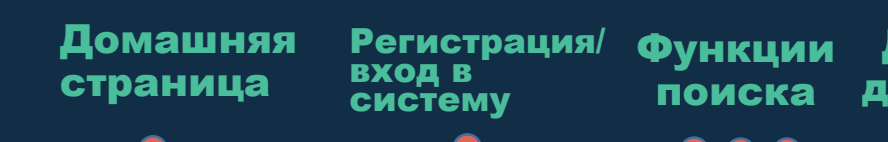

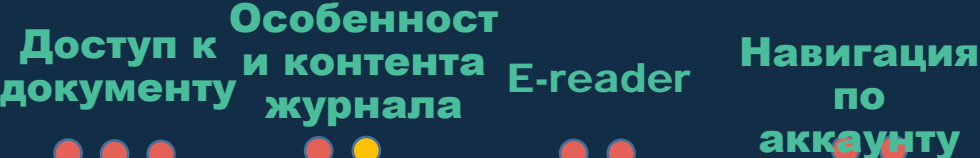

# Навигация по аккаунту

### **MY ACCOUNT**

| PERSONAL SETTINGS Personal Details | Access Entitlements          |       |                   |
|------------------------------------|------------------------------|-------|-------------------|
| Access Entitlements Access Token   | SUBSCRIPTIONS                | BOOKS | ARTICLES/CHAPTERS |
| Alerts                             | Search for Publication Title |       | Q                 |
| Favorites<br>Saved Searches        |                              |       | Sort by: Title 👻  |
| Help Desk                          | Publication Title            | Cov   | erage Access      |

no access entitlements to be listed

Личный кабинет позволяет быстро получить доступ к сохраненным статьям и документам для чтения. Он также позволяет пользователям создавать уведомления или быстро получать доступ к интересующим их поисковым запросам

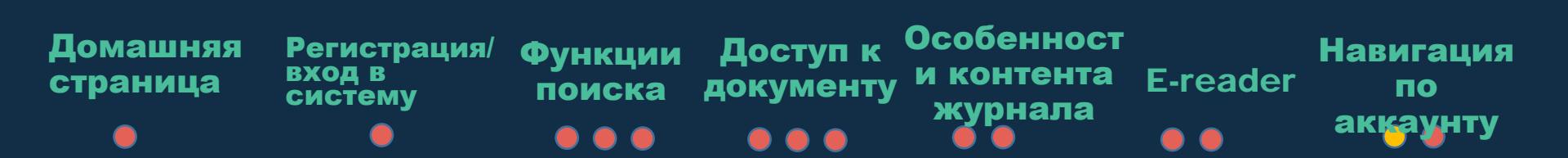

## Навигация по аккаунту

#### **MY ACCOUNT**

Пользователи могут

развития событий

устанавливать различные уссдомления для стотей и книг, которые их интересуют, чтобы постоянно быть в курсе

| PERSONAL SETTINGS   |                                                                                                    |                                                                               |
|---------------------|----------------------------------------------------------------------------------------------------|-------------------------------------------------------------------------------|
| Personal Details    | New content alerts                                                                                                    | Citation alerts                                                               |
| Access Entitlements |                                                                                                    |                                                                               |
| Access Token        | To receive alerts when new content is published in the journals or book series listed<br>immediately after a new issue publishes.By default, article alerts are sentDAILY | below, check the box next to each publication you select. TOC alerts are sent |
| Alerts              | To change the alert frequency for article-based alerts, first select the journals you want to be alerted on and then save your selection. Once saved, you can change the  |                                                                               |
| Favorites           | Security of alasts for article-based alasts                                                                                                    | Choose an Email Format:  Plain Text O HTML                                    |
| Saved Searches      |                                                                                                    |                                                                               |
|                     | > Book Series Alerts                                                                                                    |                                                                               |
| Help Desk           | SUBMIT RESET                                                                                                    |                                                                               |
|                     | Newsletter Alerts                                                                                                    |                                                                               |

To update your newsletter subject preferences or to unsubscribe, please click on the available options found under the Terms and Conditions in any of the email newsletters or promotions sent to your account.

#### \*See example below

| Terms & Con<br>An ordering gu<br>promotion is a<br>not available t<br>is valid while s<br>valid for Singa<br>information, pl | ditions<br>ide can be found here. Prices are subject to change without prior notice. This<br>valiable only to individuals purchasing directly from World Scientific's web site. It is<br>to libraries and booksellers. Not available in India and SM3ASRC countries. Promotio<br>tocks last. Delivery may be delayed up to 2 months due to high demand. S\$ price is<br>pore and China markets only. If you have any questions or require more<br>ease email us at sales@wspc.com.sg |
|----------------------------------------------------------------------------------------------------|----------------------------------------------------------------------------------------------------|
|                                                                                                    | Want to change how you receive these emails?<br>You can update your preferences or unsubscribe from this list                                                                                                    |
|                                                                                                    | Our mailing address is:<br>World Scientific Publishing Co Ltd<br>5 Toh Tuck Link<br>Singapore Spi6224<br>Singapore                                                                                                    |
|                                                                                                    | Add us to your address book<br>Coovright © 2018 World Scientific Publishing Co. Ltd. All rights reserved.                                                                                                    |

Copyright © 2018 <u>World Scientific Publishing Co Ltd</u>. All rights reserved. You are receiving this email because you have signed up to receive newsletters from World Scientific Publishing Co.

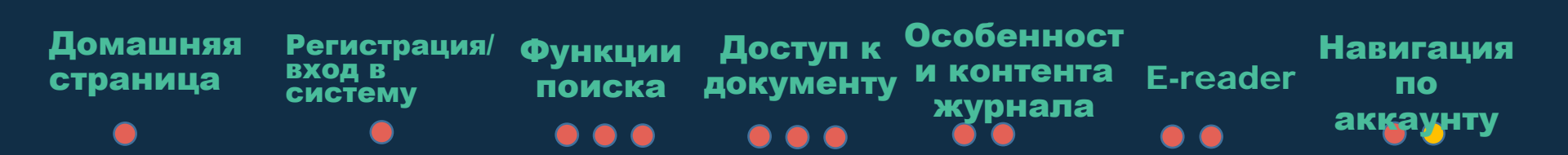